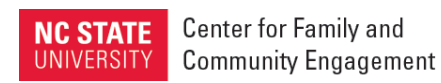

## Registering for Child and Family Team Guide for Foster Parents

- 1. Go to <a href="https://moodle-projects.wolfware.ncsu.edu/course/view.php?id=2387">https://moodle-projects.wolfware.ncsu.edu/course/view.php?id=2387</a>
- 2. On the right-hand side under the heading "Projects User Login," review the instructions under "New Projects Users" then select "Create new account."

**Note**: If you are affiliated with NCSU and have a Unity ID, Brickyard ID, or Project User Login, do not create a new account; rather, use your existing ID and password to log in.

- 3. Fill out the form and tap "Create my new account."
- 4. You will receive an email from LearnTech with a link to confirm your new account. Tap on the link.
- 5. Once the link brings you to the next page, tap on the "Enroll Me" button. Under the gear icon, you will see a link that says, "enroll me in this course." Click that link to continue.

**Note**: If this does not work, enter the course link into your URL bar again and log in using the username and password you just created: (https://moodle-projects.wolfware.ncsu.edu/course/view.php?id=2387)

6. You will then be brought to the training Moodle Page.

## Congratulations! You are ready to start the training!